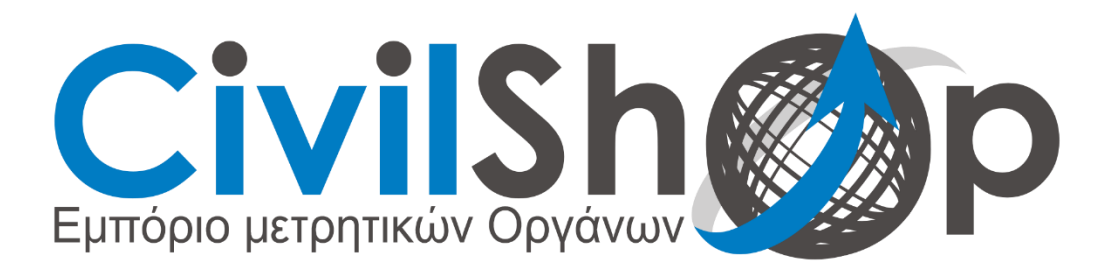

# ΟΔΗΓΟΣ ΕΓΚΑΤΑΣΤΑΣΗΣ ΕΦΑΡΜΟΓΗΣ CUBE-A

Λαμία Αγ. Βαρβάρας & Μυρμιδόνων, Τ.Κ. 35100 Τηλ. 2231053044, Email: <u>info@civilshop.gr</u>

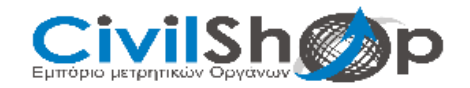

## ΑΝΟΙΓΜΑ ΕΦΑΡΜΟΓΗΣ

Βρίσκουμε το εικονίδιο της εφαρμογής Cube-Α στην αρχική οθόνη της συσκευής και πατάμε επάνω για να ανοίξει.

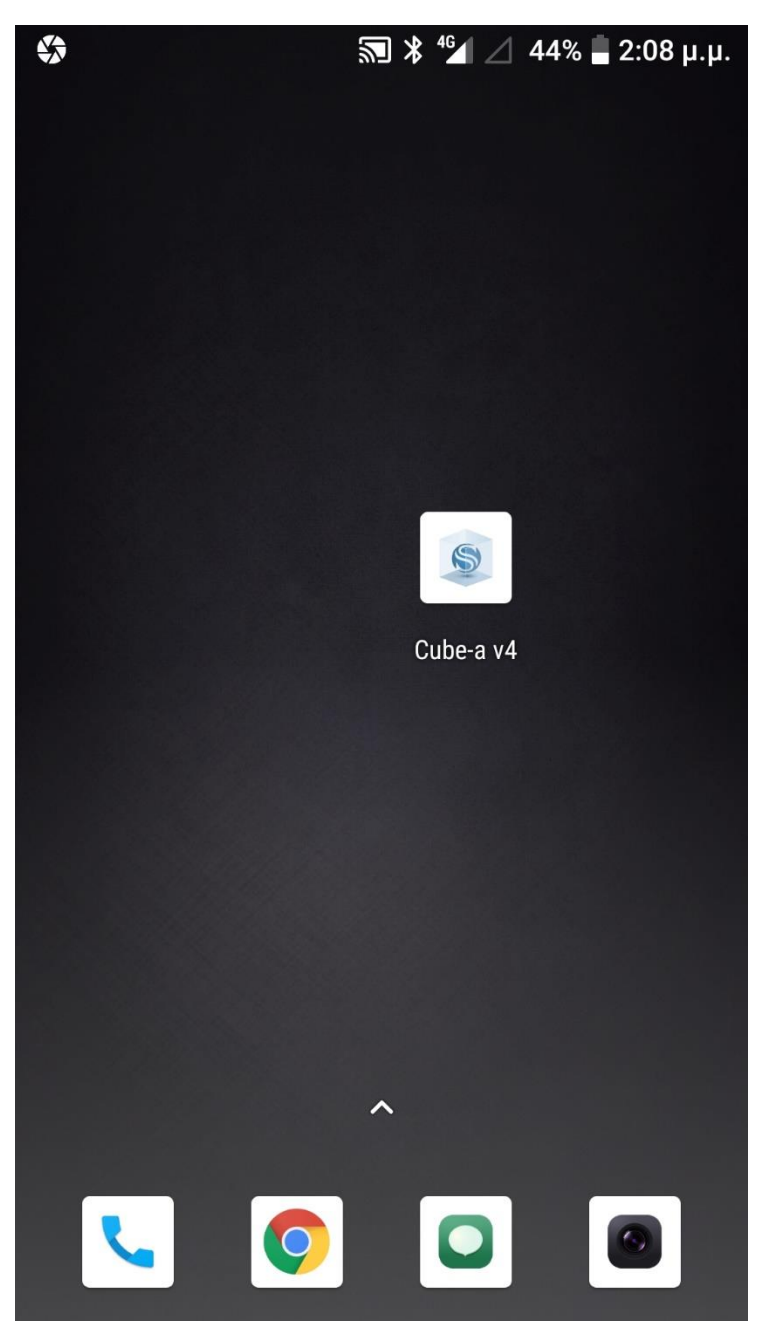

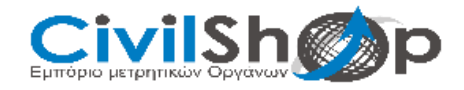

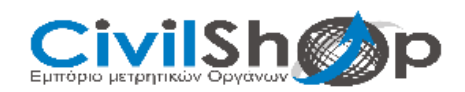

## εκκινήση

Εάν ανοίγουμε για πρώτη φορά την εφαρμογή, θα μας εμφανίσει την πρώτη οθόνη που θα μας ζητάει να κάνουμε αποδοχή στους όρους χρήσης της εφαρμογής. Πατάμε ACCEPT για να συνεχίσουμε στην δεύτερη οθόνη όπου μας ζητάει να κάνουμε εγγραφή της άδειας του λογισμικού, συμπληρώνοντας τα στοιχεία που μας ζητάει.

| EL                                                                                   | ILA                                                                    | G Softwa                                                                                                    | re Activation  |  |
|--------------------------------------------------------------------------------------|------------------------------------------------------------------------|----------------------------------------------------------------------------------------------------|----------------|--|
| S cube·a                                                                             |                                                                        | <ul> <li>Please fill out the data form then push the OK button to register and activate the application.</li> <li>All fields marked with an asterisk (*) are mandatory.</li> <li>An active Internet connection is required.</li> <li>Purchase code (*)</li> </ul> |                |  |
| Stonex                                                                               | Cube-a                                                                 | STX0000000000ABC                                                                                                    |                |  |
| Copyright (c) 201                                                                    | 4-2017 Stonex Srl                                                      | Name a                                                                                                    | nd surname (*) |  |
| END USER LICEN                                                                       | SE AGREEMENT                                                           | name                                                                                                    | surname        |  |
| IMPORTANT: PLEASE READ THIS LICENSE<br>CAREFULLY BEFORE USING THIS SOFTWARE.         |                                                                        | Company (*)                                                                                                    |                |  |
| 1. LICENSE                                                                           |                                                                        | Address                                                                                                    |                |  |
|                                                                                      |                                                                        | address (street, house number)                                                                                                    |                |  |
| containing Stonex Cube<br>using this Software, vo                                    | e-a ("Software"), and/or<br>ou agree that this End                     | address (street code city province)                                                                                                    |                |  |
| User License Agreeme<br>binding and valid com<br>bound by it. You ag                 | nt (EULA) is a legally<br>tract and agree to be<br>ree to abide by the | Country (*)<br>United States                                                                                                    |                |  |
| intellectual property laws and all of the terms<br>and conditions of this Agreement. |                                                                        | e<br>o Mail                                                                                                    | -Mail (*)      |  |
| Decline Accept                                                                       |                                                                        | Cancel                                                                                                    | ОК             |  |

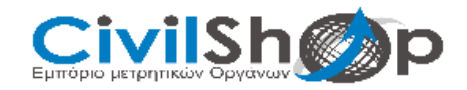

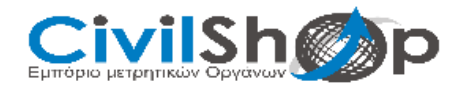

#### ΔΗΜΙΟΥΡΓΙΑ ΝΕΑΣ ΕΡΓΑΣΙΑΣ

Για να δημιουργήσουμε νέα εργασία, πατάμε στην κεντρική οθόνη της εφαρμογής την επιλογή Project, έπειτα πατάμε στο Project Manager και μετά πατάμε New. Δίνουμε όνομα εργασίας και πατάμε ΟΚ. Στο μήνυμα που θα μας εμφανίσει πατάμε ξανά ΟΚ.

| 000             | ≌ * ‡⁴∕⊿               | ⊿ 44% 🔒 2:09 μ.μ.           | *                                      | ¥ <sup>4</sup> ∕⊿ 44% 🖕 2:09 µ.µ. |
|-----------------|------------------------|-----------------------------|----------------------------------------|-----------------------------------|
| H: NA<br>V: NA  | <b>3</b> 0/0           |                             | Κ Νε                                   | ew Project                        |
| •               | N ? E ? Z ?            | +                           | Project Name                           | test1 📀                           |
|                 | $\overline{0}$         |                             | Operator                               |                                   |
| Project Manager | Collected Points       | File Manager                | Device                                 |                                   |
|                 |                        |                             | Notes                                  |                                   |
| Import Data     | Import Raster<br>Image | Backup File<br>Import       | Coordinate systems<br>parameters type: | Local parameters                  |
|                 |                        | 0 a<br>1 b<br>2 o           |                                        | ОК                                |
| Export Data     | Project Details        | Feature Codes               | rest                                   | test text 🌷                       |
|                 |                        |                             | 1 2 3 4                                | 5 6 7 8 9 0                       |
| Share by WiFi   |                        |                             | @ # \$ %                               | 6 & - + ( )                       |
|                 |                        |                             | = \ <                                  | :;!? 🛚                            |
| Project Device  | Survey Configur        | e Calibrate Tools           | ABC , _                                | English / . 🕥                     |
|                 | \$                     | New P                       | ] 🖁 🖅 ⊿ 44% 🛢 2:09 µ.µ<br>roject       |                                   |
|                 | Pro                    | ject Name test              | . 8                                    |                                   |
|                 | Ope                    | erator                      |                                        |                                   |
|                 | Dev                    | ice                         |                                        |                                   |
|                 | Ne                     | 🙀 Prompt                    |                                        |                                   |
|                 | pa<br>Da               | Keep the current of system? | coordinate                             |                                   |
|                 | Di                     | Cancel                      | ок                                     |                                   |
|                 | - 1                    |                             |                                        |                                   |
|                 |                        | Project has b               | een created                            |                                   |
|                 |                        | 0                           | К                                      |                                   |
|                 |                        |                             |                                        |                                   |

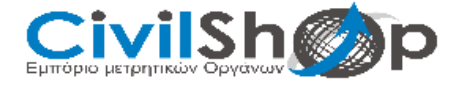

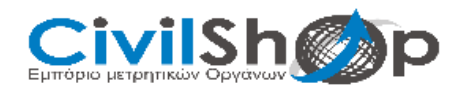

## ΡΥΘΜΙΣΗ ΠΑΡΑΜΕΤΡΩΝ

Για να επιλέξουμε προβολικό σύστημα, πατάμε Use Existing, και στην συνέχεια πατάμε Predefined Projections. Επιλέγουμε στο πεδίο Country – Greece και από κάτω επιλέγουμε HEPOS\_GGRS87/TM87 και πατάμε OK.

|              |                            | * <sup>46</sup> 🖉 44% 🛔 | 2:09 µ.µ. |         | 釣                             | \$ \$⁴⊈ ∠ 44% <b>=</b> 2 | :10 µ.µ. |
|--------------|----------------------------|-------------------------|-----------|---------|-------------------------------|--------------------------|----------|
| <            | Coordinat<br>param         | e system<br>neters      |           | <       | Coordinat<br>param            | e system<br>neters       |          |
| Use existing |                            |                         | Use ex    |         |                               |                          |          |
| <u> </u>     | Coordinat                  | e System:               |           |         | Coordinat                     | e System:                |          |
| Defau        | lt                         |                         | 8         | Defaul  | t                             |                          |          |
| <b>{</b>     | Ellipsoid                  |                         | >         |         | Lleo ovietin                  |                          | >        |
| <b>£</b>     | Projection                 |                         | >         | -       | CSE EXISTI                    | iy                       | >        |
| ŝ            | Of ITRF conversion         |                         | >         | Lo      | cal Disk                      |                          | >        |
| ٢Ô۶          | (O) 7 parameters           |                         | >         | QR code |                               |                          | >        |
| ŝ            | 4 parameters<br>Adjustment | /Horizontal             | >         | Pre     | edefined Projec<br>Adjustment | tions                    | >        |
| ٢Ç?          | Vertical Cont              | ol Parameter            | >         | ٢Û.     | Vertical Contr                | ol Parameter             | >        |
| ŝ            | Vertical Adjus             | tment Plane             | >         | ίζ);    | Vertical Adjus                | tment Plane              | >        |
| <u>د</u>     | Geoid File                 |                         | >         | 503     | Geoid File                    |                          | >        |
|              | Save                       | ОК                      |           |         |                               | ОК                       |          |

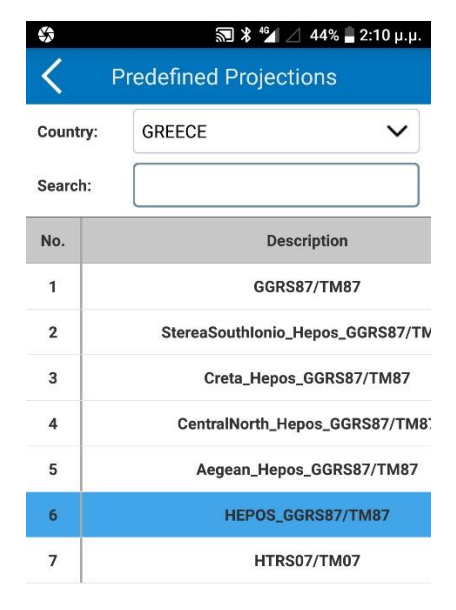

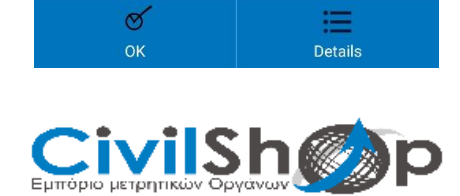

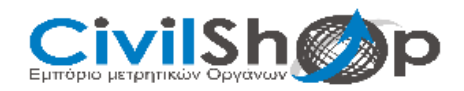

## ΦΟΡΤΩΣΗ ΓΕΩΕΙΔΕΣ

Για να φορτώσουμε το γεωειδές, πατάμε στην επιλογή Geoid File, στην συνέχεια Open για να κάνουμε περιήγηση στα αρχεία του κινητού, βρίσκουμε το αρχείο και πατάμε Import. Και μετά πάλι

OK.

|   | 豹                           | <b>℁ ≑"</b> ⊿ 44% <b>-</b> 2:10 μ.μ. | *          | 🔊 🖇 🚰 🖉 44% 🛢 2:10 μ.μ. |
|---|-----------------------------|--------------------------------------|------------|-------------------------|
| < | Coordinat<br>param          | te system<br>neters                  | <          | Geoid File              |
|   | Use e                       | xisting                              | Use/Enable | 0                       |
| £ | Ellipsoid                   | >                                    | Mode:      | Bilinear                |
| £ | Projection                  | >                                    |            | Open                    |
| ŝ | ITRF conversi               | ion >                                |            |                         |
| £ | 7 parameters                | >                                    |            |                         |
| ŝ | 4 parameters,<br>Adjustment | /Horizontal >                        |            |                         |
| ŝ | Vertical Contr              | rol Parameter >                      |            |                         |
| ŝ | Vertical Adjus              | stment Plane >                       |            |                         |
|   | Geoid File                  | >                                    |            |                         |
| ŝ | Local Offsets               | >                                    |            |                         |
|   | Save                        | ОК                                   |            | ок                      |

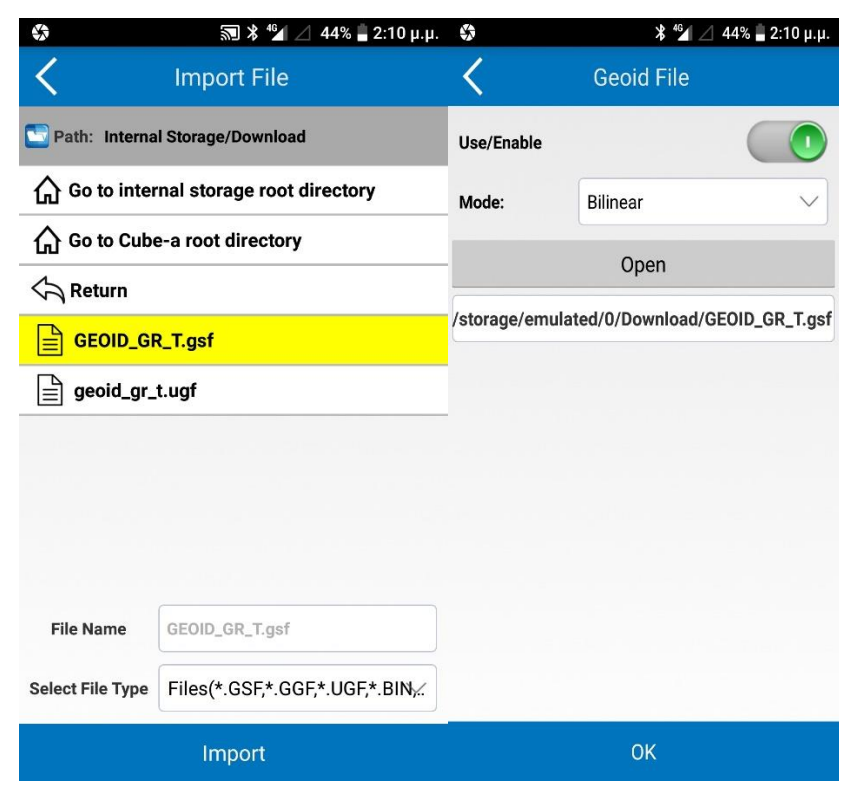

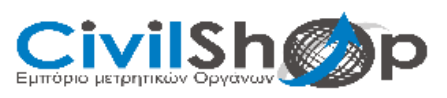

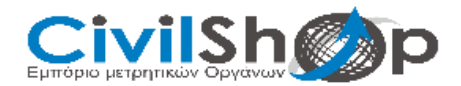

## ΣΥΝΔΕΣΗ ΔΕΚΤΗ ΜΕ ΧΕΙΡΙΣΤΗΡΙΟ

Για να συνδέσουμε τον εξοπλισμό, πατάμε στην καρτέλα Device και ύστερα Communication.

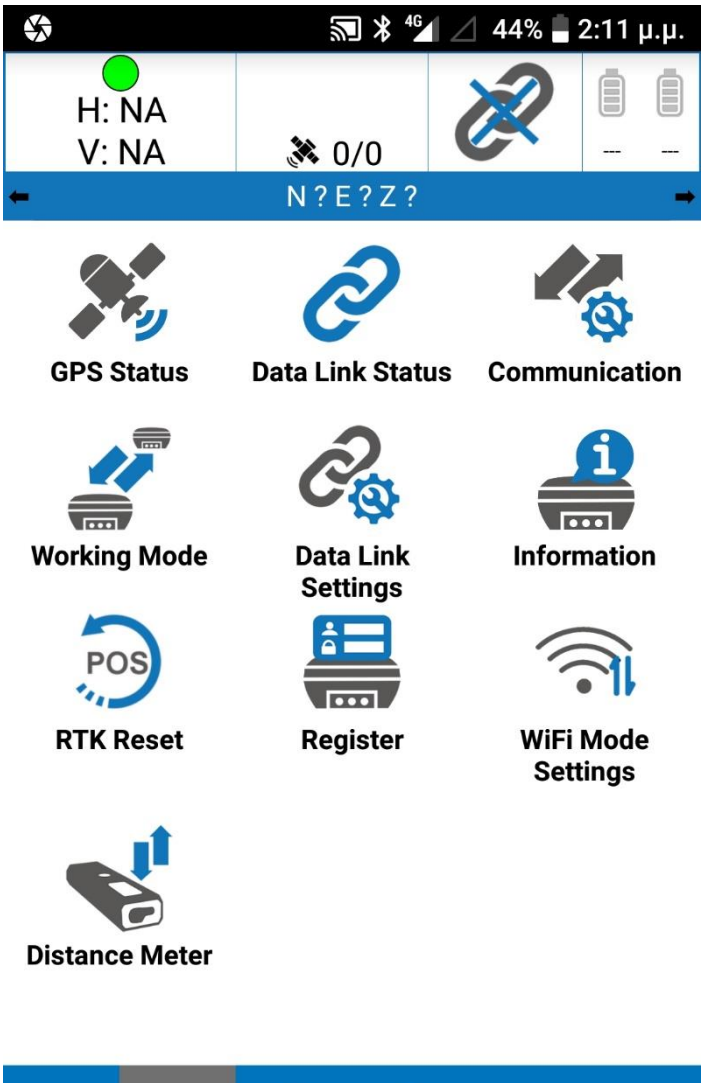

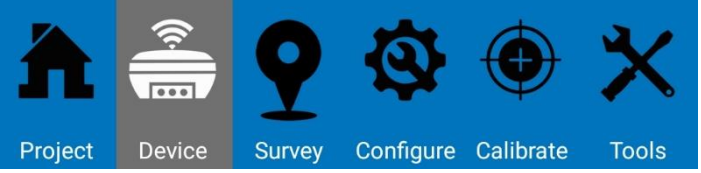

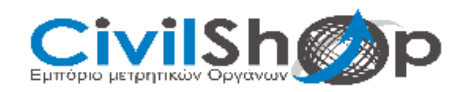

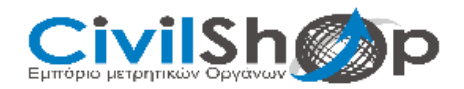

Επιλέγουμε στο Device Type – Stonex Gnss και στο Communication Mode – Bluetooth και πατάμε Search για να βρούμε τον δέκτη. Αφού μας τον εμφανίσει τον επιλέγουμε και πατάμε Connect.

| $\Leftrightarrow$              | <b>⋒≯ ⁴⁵⊿</b> ∠        | _ 44% 📕 2:11 μ.μ. | S * \$ <sup>46</sup> | 🖉 44% 🖥 2:11 μ.μ. |
|--------------------------------|------------------------|-------------------|----------------------|-------------------|
| < Comm                         | nunication Set         | tings Debug       | Progress: Solution   |                   |
| Device Type:                   | Stonex GNSS            | ~                 | L-band info #1       | Done              |
| Commu                          | Bluetooth              |                   | L-band info #2       | Done              |
| nication<br>Mode:              | nication<br>Mode: Demo |                   | L-band info #3       | Done              |
| Secret bluete                  | ath davias list:       |                   | Get Device Info      | Done              |
| Search Diuetooth device list:  |                        | Setup NMEA        |                      |                   |
| S81359010                      | 2044 OC:AE             | 7D:D4:53:D7       |                      |                   |
| PRXG42310004 00:80:25:A2:E8:93 |                        |                   |                      |                   |
| 330872                         | 2 00:80                | 25:D7:49:1F       |                      |                   |
| S80288080                      | 1019 50:33:            | 8B:66:7A:36       |                      |                   |
| W1086724                       | 104 00:80              | :25:9F:D0:50      |                      |                   |
| 0331040                        | 00:80:                 | 25:DC:A5:4C       |                      |                   |
|                                |                        |                   |                      |                   |
|                                |                        |                   |                      |                   |
| Search                         | Quick connect          | Connect           | Cancel               |                   |

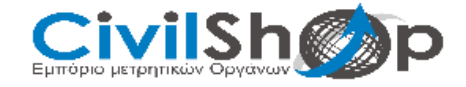

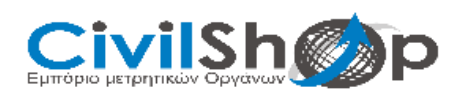

## ΡΥΘΜΙΣΗ ΔΕΚΤΗ

Για να ρυθμίσουμε τον δέκτη, πατάμε στην επιλογή Working Mode και στην συνέχεια Rover.

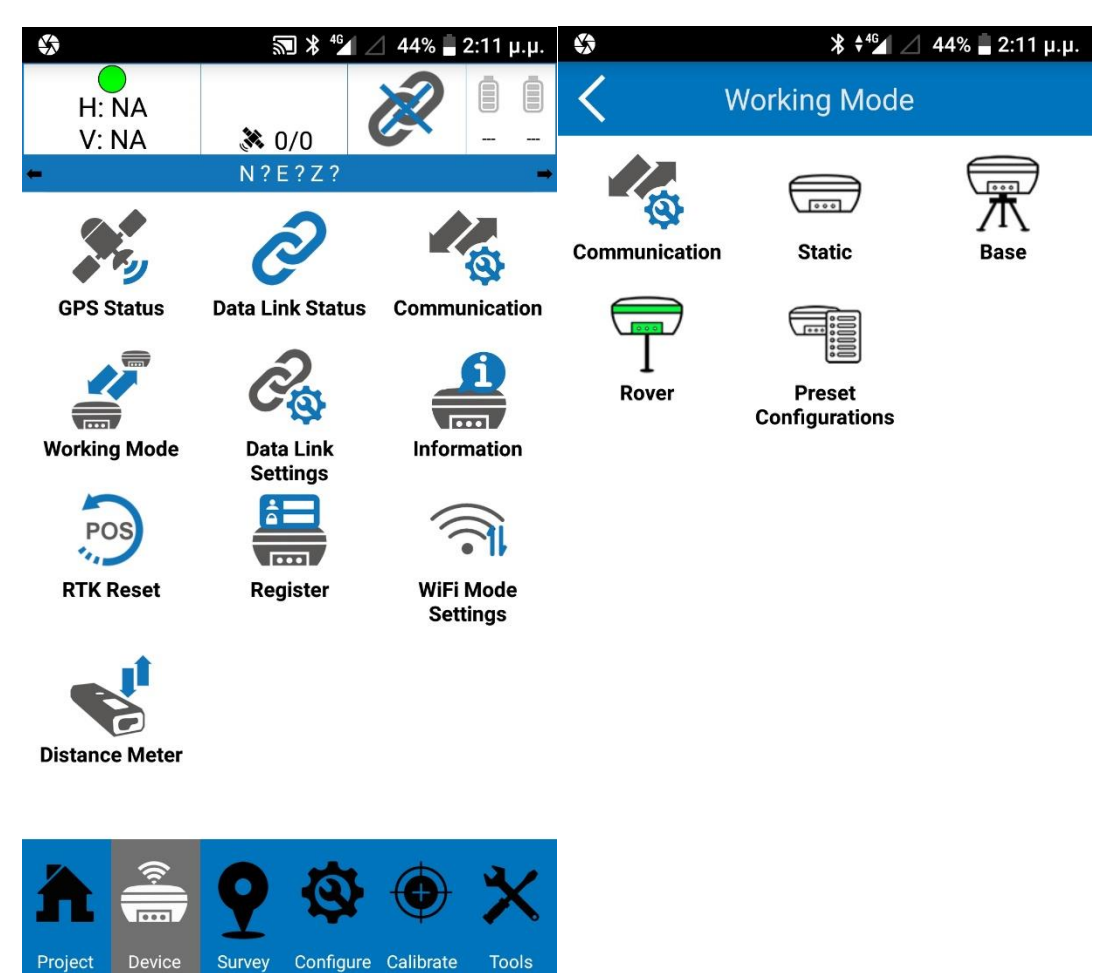

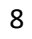

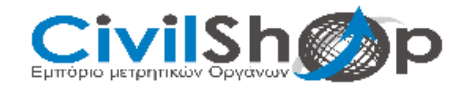

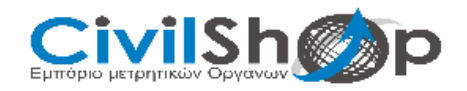

Στην επιλογή Communication Mode επιλέγουμε Phone Network και πατάμε από κάτω Phone Network.

| <b>\$</b> }                                    | 🔝 🖇 ‡⁴🖌 🔟 44% 🖥 2:12 μ.μ. |                                                                     |  |  |
|------------------------------------------------|---------------------------|---------------------------------------------------------------------|--|--|
| <b>〈</b> Rover mode settings                   |                           |                                                                     |  |  |
| Options                                        |                           |                                                                     |  |  |
| Cut-off angle (0~45): 5                        |                           |                                                                     |  |  |
| Record raw data                                |                           | 0                                                                   |  |  |
| Data Link                                      |                           |                                                                     |  |  |
| Communication Mode: Phone Network $\checkmark$ |                           |                                                                     |  |  |
| Phone Network                                  |                           |                                                                     |  |  |
| Enable aRTK:                                   |                           |                                                                     |  |  |
| $\bigcirc \frac{5}{mins} \bigcirc \frac{1}{r}$ | 0<br>nins                 | $\bigcirc \frac{15}{\text{mins}}  \bigcirc  \frac{20}{\text{mins}}$ |  |  |
| Antenna Paramete                               | rs                        |                                                                     |  |  |
| Measured<br>Height:                            | 2.000                     |                                                                     |  |  |
| Measurement<br>Type:                           | Vertical height V         |                                                                     |  |  |
| Save to<br>Configurations                      |                           | Apply                                                               |  |  |

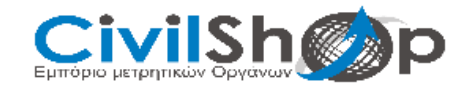

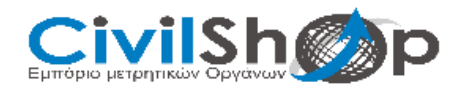

Στο Connect Mode επιλέγουμε NTRIP. Στο Cors Settings, επιλέγουμε στο Name-Custom και βάζουμε IP : 52.166.180.97. Στο CORS Account βάζουμε τα στοιχεία της συνδρομής μας με το δίκτυο. Στο MountPoint πατάμε το κουμπί Get Access Point για να τραβήξει τις βάσεις. Πατώντας στο βελάκι, βρίσκουμε την βάση που θέλουμε να συνδεθούμε αλλιώς επιλέγουμε RTCM30 για να συνδεθεί στην κοντινότερη διαθέσιμη βάση. Πατάμε ΟΚ και στην συνέχεια πατάμε APPLY.

| (2)             | 🔊 🖇 👫 🖌 🖉 44% 📕 2:1                             | 12 µ.µ. 🚯              | ⊁ 🎾 🖉 44% 🛢 2:12 μ.μ.   |  |  |
|-----------------|-------------------------------------------------|------------------------|-------------------------|--|--|
| Send            | diff. from controller                           | Send                   | l diff. from controller |  |  |
| Connect Mode:   |                                                 | Name:                  | Custom 🗸                |  |  |
| ○ TCP Client    | NTRIP                                           | IP:                    | 52.166.180.97           |  |  |
| CORS Settings   |                                                 | Port:                  | 2101                    |  |  |
| Name:           | Custom                                          | ✓ Notify when ba       | ase coordinates change: |  |  |
| IP:             | 52.166.180.97                                   | CORS Account           |                         |  |  |
| Port:           | 2101                                            | User:                  | Tester3                 |  |  |
| Notify when bas | e coordinates change:                           | Password:              |                         |  |  |
| CORS Account    |                                                 |                        | Show password           |  |  |
| User:           | Tester3                                         | MountPoint:            |                         |  |  |
| Password:       | *****                                           | RTCM30                 | RTCM30 ~                |  |  |
|                 | Show passwore                                   |                        | Get Access Point        |  |  |
| Stop            | ок                                              | Star                   | t OK                    |  |  |
|                 | \$3                                             | ՝ ≵ ≝⊿ 44%             | <b>Ξ</b> 2:12 μ.μ.      |  |  |
|                 | Kover                                           | r mode settings        |                         |  |  |
|                 | $\bigcirc \frac{5}{mins} \bigcirc \frac{10}{m}$ | ) 0 15<br>ins 0 mins 🤇 | 20<br>mins              |  |  |
|                 | Antenna Parameters                              | 3                      |                         |  |  |
|                 | Measured<br>Height:                             | 2.000                  |                         |  |  |
|                 | Measurement<br>Type:                            | Vertical height        | $\sim$                  |  |  |

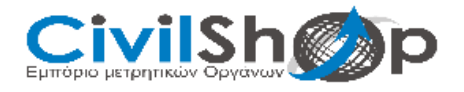

Antenna Height:

Satellite Systems

**GLONASS** enable

**BEIDOU** enable

Galileo enable

SBAS enable

Configurations

GPS enable

2.068

0

Apply

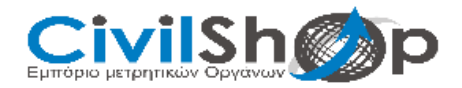

## ΑΠΟΤΥΠΩΣΗ

Για να κάνουμε αποτύπωση σημείων, μπαίνουμε στην καρτέλα Survey και πατάμε Point Survey. Θα μας εμφανίσει την οθόνη με το σημείο του δέκτη και τις πληροφορίες του σημείου.

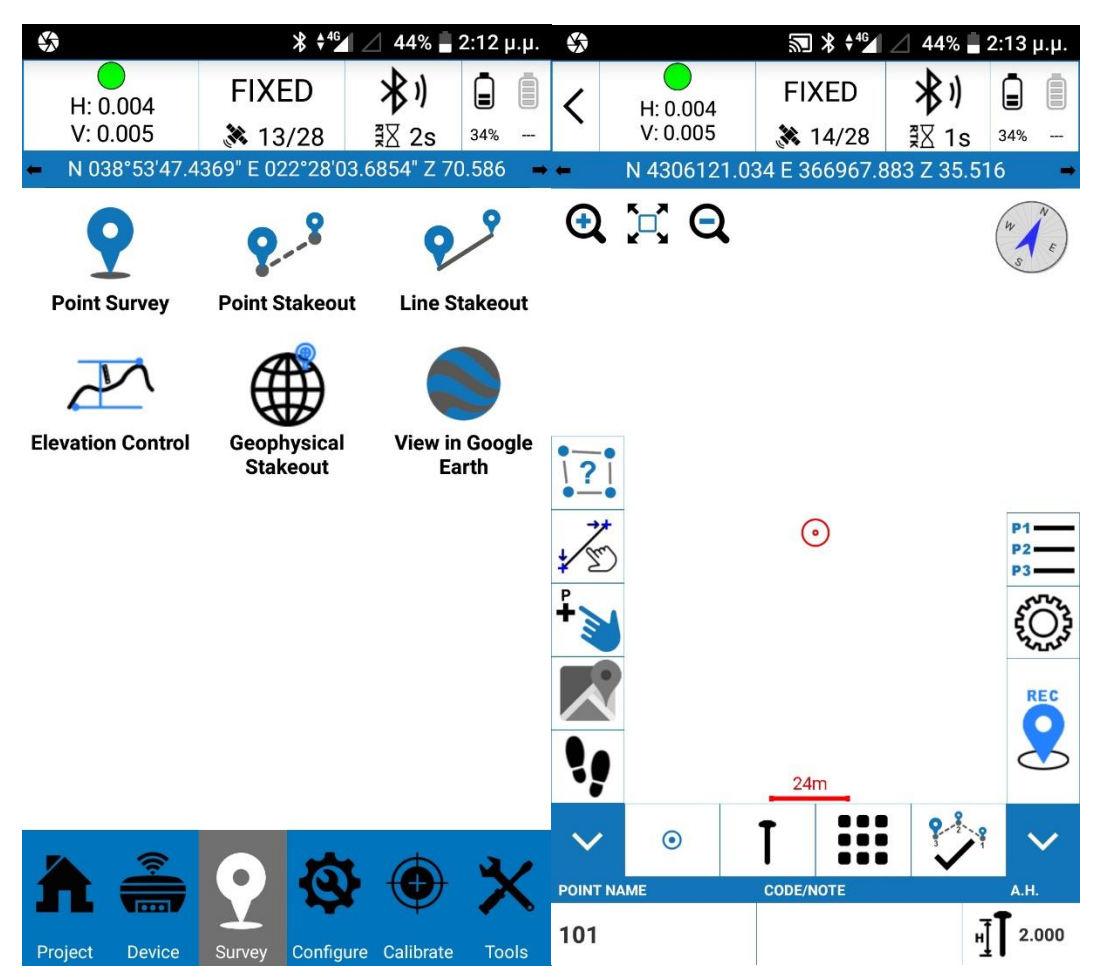

![](_page_11_Picture_5.jpeg)

![](_page_12_Picture_0.jpeg)

Πατώντας το κουμπί με τον χάρτη μας εμφανίζει τον χάρτη. Για να αποθηκεύσουμε σημείο πατάμε το κουμπί REC.

![](_page_12_Figure_2.jpeg)

![](_page_12_Picture_3.jpeg)

![](_page_13_Picture_0.jpeg)

#### ΕΙΣΑΓΩΓΗ ΔΕΔΟΜΕΝΩΝ

Για να φορτώσουμε δεδομένα από την μνήμη της συσκευής, πηγαίνουμε στην καρτέλα Project και ύστερα πατάμε στην επιλογή Import Data. Έπειτα επιλέγουμε στο File format την μορφή του αρχείου, πατάμε Open data file και βρίσκουμε το αρχείο και πατάμε OK.

![](_page_13_Picture_3.jpeg)

![](_page_13_Picture_4.jpeg)

![](_page_14_Picture_0.jpeg)

## ΕΞΑΓΩΓΗ ΔΕΔΟΜΕΝΩΝ

Για να κάνουμε εξαγωγή δεδομένων, πηγαίνουμε στην καρτέλα Project και πατάμε την επιλογή Export Data. Δίνουμε ένα όνομα στο αρχείο στο πεδίο File Name. Επιλέγουμε ποιο αρχείο θέλουμε να εξάγουμε στο πεδίο Select Data File. Και επιλέγουμε σε τι μορφή θέλουμε να εξάγουμε το αρχείο στο Select File Type. Και τέλος πατάμε Export για να ολοκληρώσουμε την εξαγωγή.

| \$                                           | 约         | \$ \$⁴⊈ ⊿ 43 | % 🛢 2:15 µ.µ.                 | Ś   | ित्रि ≵ ‡ <sup>46</sup> ⊿ ∠ 43% 🖥 2:16 μ.μ. |
|----------------------------------------------|-----------|--------------|-------------------------------|-----|---------------------------------------------|
| <                                            | Expor     | t File       |                               | <   | Fyport File                                 |
| Export Path /storage/emulated/0/             |           | Ex           | Custom File Format (Survey)   |     |                                             |
|                                              | stonexCub | e/Export/    |                               |     | Name,Northing,Easting,Elevation,Code        |
| File Name                                    | Please i  | nput name    |                               | Fil | Name,Easting,Northing,Elevation,Code        |
| Select Data File                             | test2.F   | م            | $\sim$                        | Se  | Name Latitude Longitude Altitude Code       |
|                                              |           |              |                               |     |                                             |
| Select File Type Custom File Format (Survey) |           | Se           | DXF (points)                  |     |                                             |
| Share after exporting                        |           |              | GoogleEarth File Format (kml) |     |                                             |
|                                              |           |              |                               |     | Name,Code,North,East,Height(Cass)           |
|                                              |           |              |                               |     | Raw measurement data format(csv)            |
|                                              |           |              |                               |     | DXF-height(code)                            |
|                                              |           |              |                               |     | GPX                                         |
| Import                                       | New       | Edit         | Delete                        | 1   | Name,Northing,Easting,Elevation,mileag      |
| Ontion                                       | 9         | Fyr          | ort                           |     | Ontions Export                              |

![](_page_14_Picture_5.jpeg)